# eストレスチェック 操作説明書【管理者機能】 (ストレスチェック・顧客会社管理編)

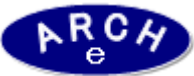

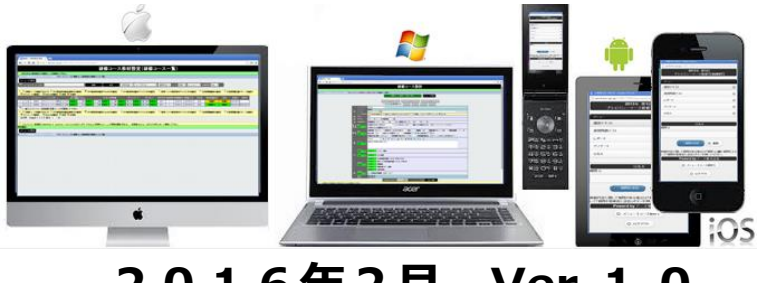

2016年2月 Ver.1.0 アーチ株式会社

### e ストレスチェック顧客会社管理機能

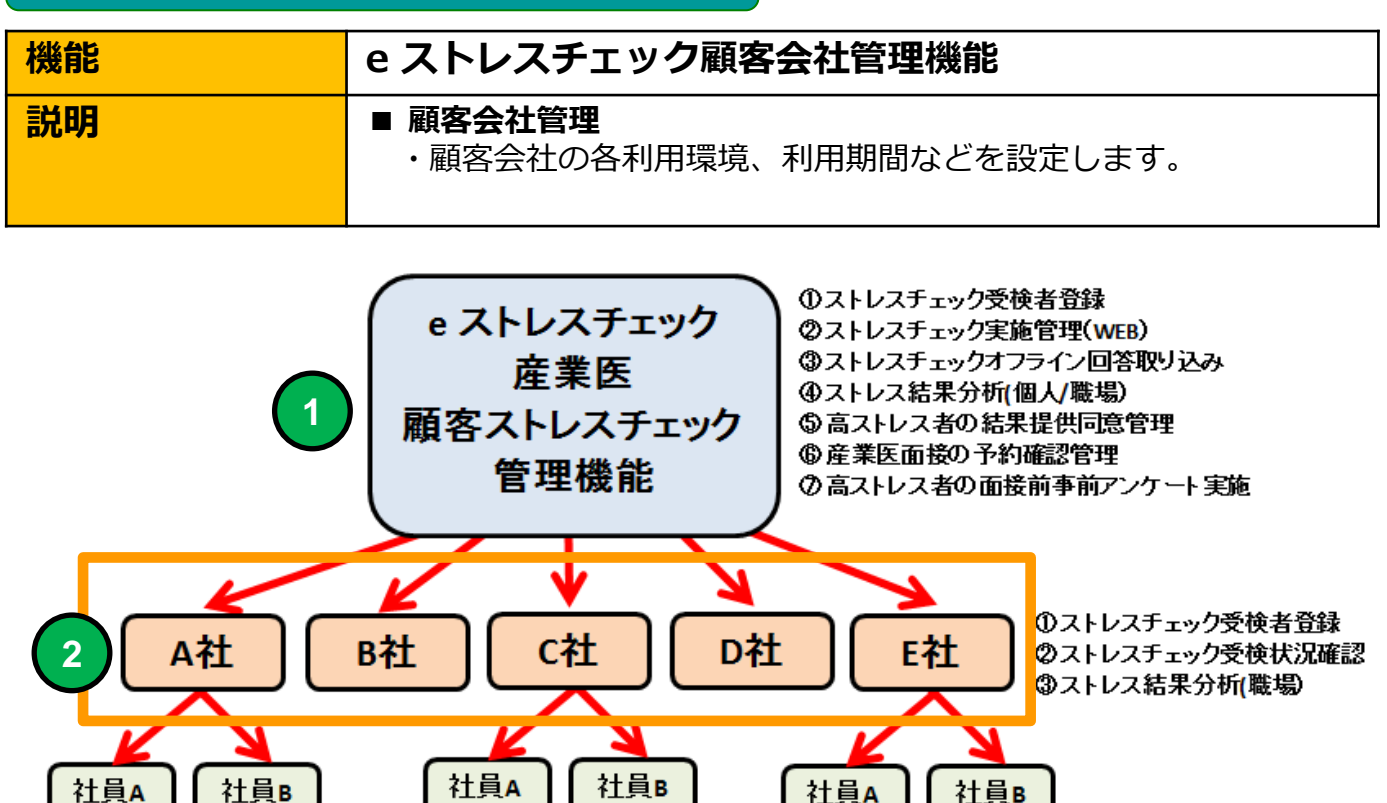

①ストレスチェック受検(WEB/オフライン回答) ②ストレスチェック結果参照 ③高ストレス時の結果提供同意 ④面接前事前アンケート回答

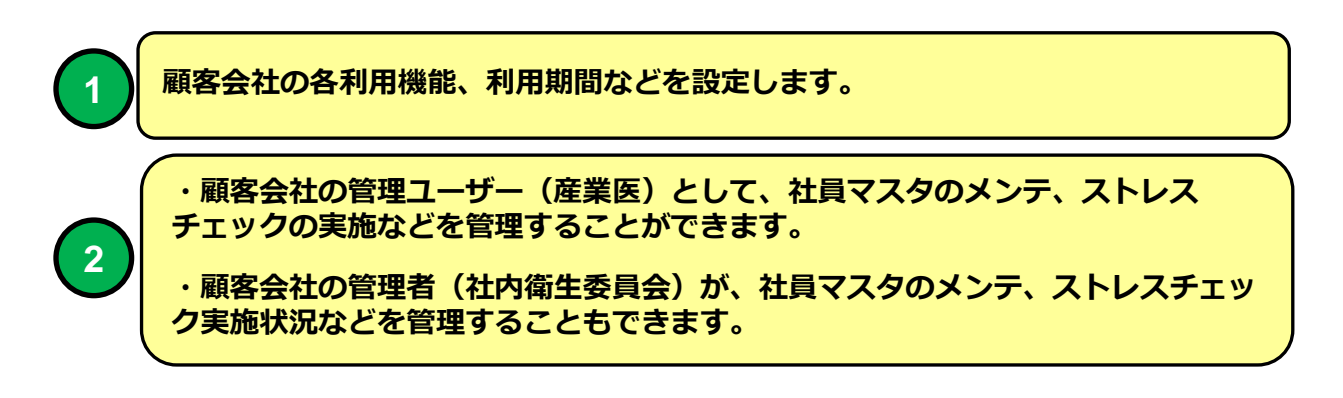

## eストレスチェック管理機能LOGIN画面

| 機能 | e ストレスチェック管理機能LOGIN画面                                                                |
|----|--------------------------------------------------------------------------------------|
| 説明 | ■ eストレスチック顧客会社管理システムにLOGINします。<br>・ブラウザはInternet Explorer7~11、Google Chrome、Firefox、 |
|    | Opera、Safari(Win版)に対応しています。                                                          |

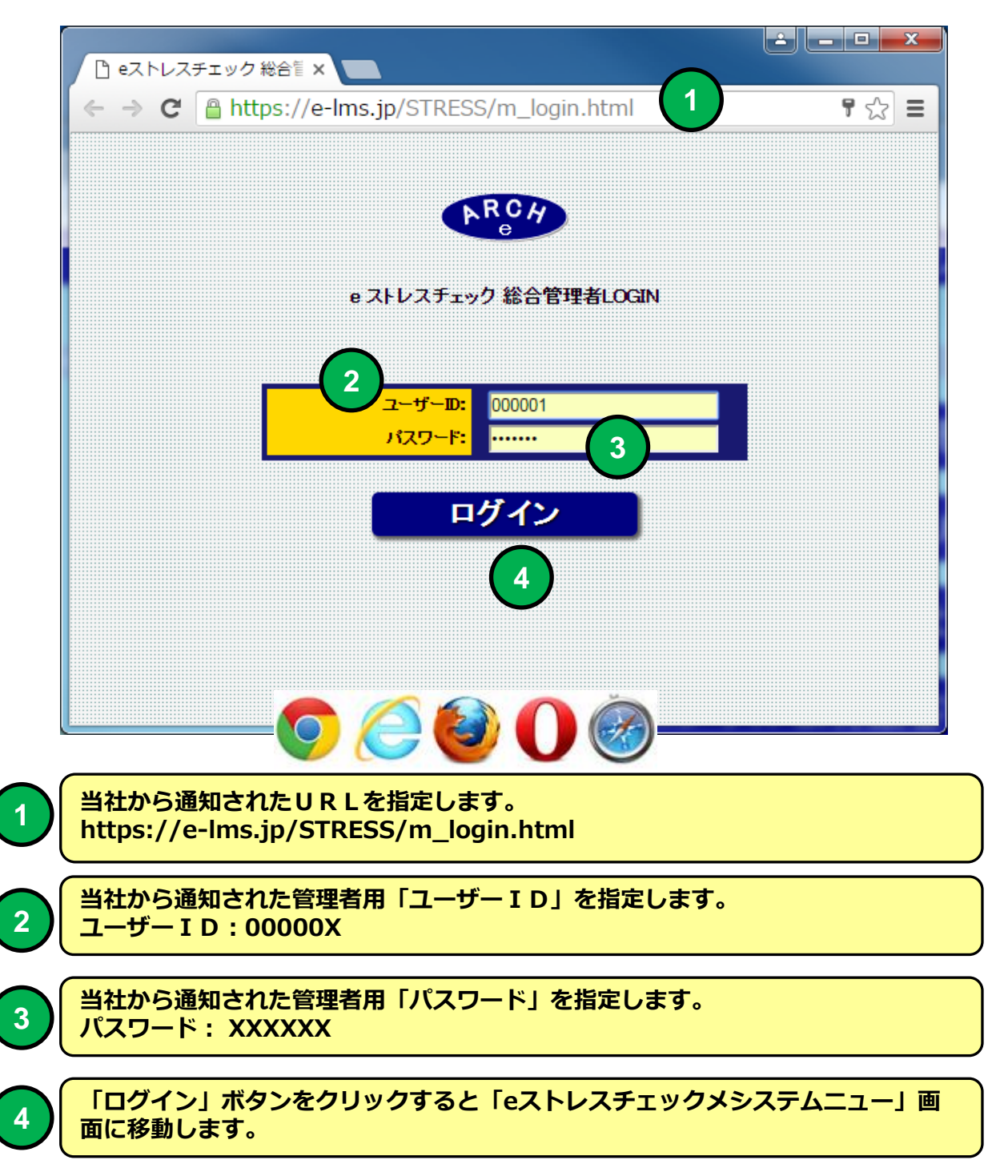

# eストレスチェック・スステム管理メニュー

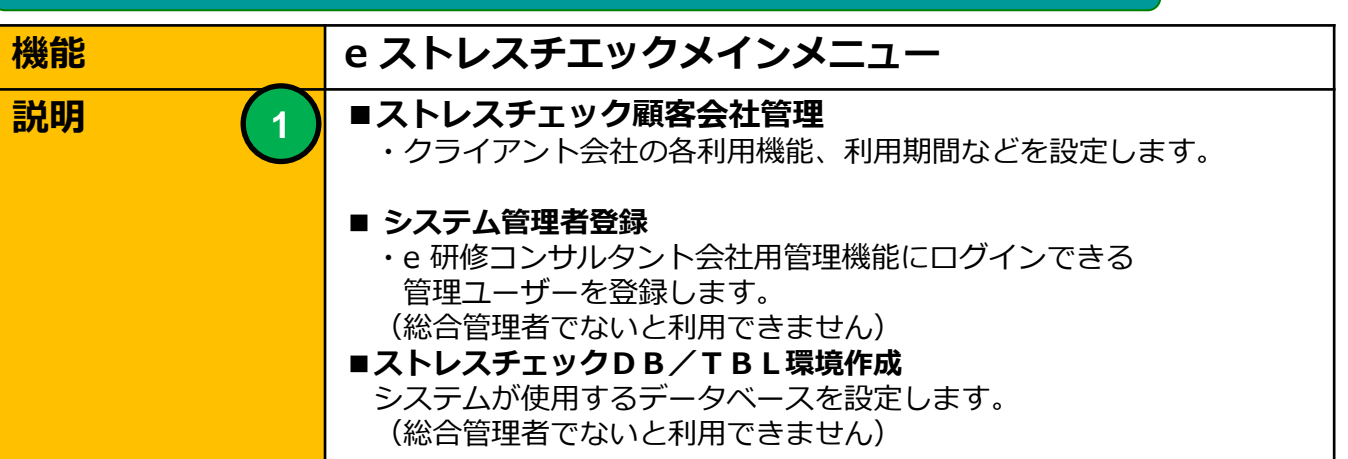

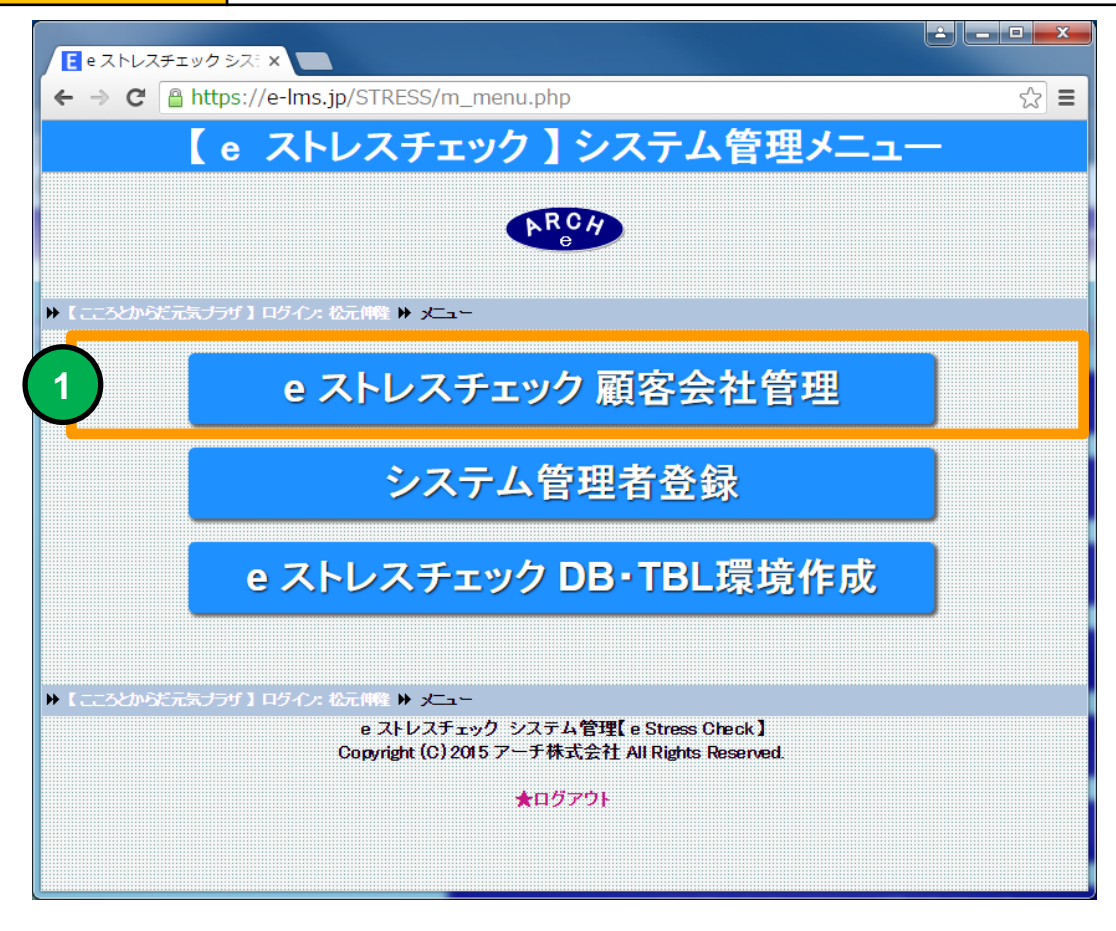

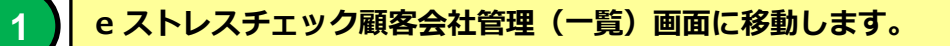

#### 顧客会社管理(一覧)

| 機能 | 顧客会社管理(一覧)                                                                          |
|----|-------------------------------------------------------------------------------------|
| 説明 | ■ <b>顧客会社を一覧表示します</b><br>・検索条件で絞り込み表示することができます。                                     |
|    | ■顧客会社の管理者(衛生委員会)にメールを送ることができます<br>・顧客会社のストレスチェック管理者に管理画面接続情報をメール<br>で一括通知することができます。 |
|    | ■ <b>顧客会社のストレスチェック実施状況を確認できます</b><br>・顧客会社の利用機能、利用期間の指定等を設定します。                     |

| E Besederer (¬B) ×<br>← → C B https://e-lms.ip/STRESS/company_lst.php?page=1 |                       |                            |                       |                   |                                     |          |          |                  |                  |        |         |        |               |           |      |                        |
|------------------------------------------------------------------------------|-----------------------|----------------------------|-----------------------|-------------------|-------------------------------------|----------|----------|------------------|------------------|--------|---------|--------|---------------|-----------|------|------------------------|
|                                                                              | · フレレフエーック 防安会社的理(一覧) |                            |                       |                   |                                     |          |          |                  |                  |        |         |        |               |           |      |                        |
|                                                                              |                       |                            |                       |                   | е                                   | <u> </u> | <u> </u> | りつ順谷             | 云社官              | 理(     | 見/      |        |               |           |      |                        |
| ₩ [                                                                          | ರ್ವನ                  | からだ                        | 元気ブラザ 】 ログ            | 7イン:山田太郎 🕨        | システム管理メニュートト顧客会社管理                  | 哩(一覧)    |          |                  |                  |        |         |        |               |           |      |                        |
| 2                                                                            | 顧客後                   | 5で検索                       | :                     |                   | 検索                                  |          | भ        | 2 運用中            | ▼ ソート 昇順         | ▼ 自動更新 | 停止 🔹    |        |               |           |      |                        |
| Ā                                                                            | 邻 [朝                  | 客情報                        | 設定·編集】                |                   |                                     |          |          |                  |                  |        |         |        |               |           | 社員長大 | _受検者 /                 |
|                                                                              | _                     |                            | 会社コート                 | 会社名               |                                     | ユーサーD    | バスワーF    | Ex-JV            | 3000H            | 加利托克   | 顧客区分    | 建用无光   | <b>又称1開始日</b> | 交际3联了日    | 登録数  | 回路)緒 -<br>高ストレス        |
|                                                                              |                       | 31                         | 1000                  | A株式会社             | 管理者A                                | 000001   | admin99  | mat@zipmap.jp    | 2016-02-09       | 过度天吃并  | TE COMP | 201949 | 2016/1/31     | 2016/6/30 | 500  | (1) [0/0-0]            |
| 2                                                                            |                       | 31                         | 1001                  | B株式会社             | 管理者B                                | 000001   | admin99  | mat@zipmap.jp    |                  | 未通知    | 正式契約    | 運用中    | 2016/1/81     | 2016/6/30 | 500  | (3) 0/0-0<br>(4) 0/0-0 |
| 3                                                                            |                       | 31                         | 1002                  | C株式会社             | 管理者C                                | 000001   | admin99  | mat@zipmap.jp    |                  | 未通知    | 正式契約    | 運用中    | 2016/1/31     | 2016/6/30 | 500  | (5)[4/0-0]             |
|                                                                              |                       |                            |                       |                   |                                     |          |          |                  |                  |        |         |        |               |           |      |                        |
|                                                                              |                       |                            |                       |                   |                                     |          |          |                  |                  |        |         |        |               |           |      |                        |
|                                                                              |                       |                            |                       |                   |                                     |          |          |                  |                  |        |         |        |               |           |      |                        |
|                                                                              |                       |                            |                       |                   |                                     |          |          |                  |                  |        |         |        |               |           |      |                        |
|                                                                              |                       |                            |                       |                   |                                     |          |          |                  |                  |        |         |        |               |           |      |                        |
| Ť                                                                            | ~                     | • ×                        | an 🗎 🕬                | N Manuala         | 经结构法 正义元                            |          |          |                  |                  |        |         |        |               |           |      |                        |
|                                                                              |                       |                            |                       |                   |                                     |          |          |                  |                  |        |         |        |               |           |      |                        |
|                                                                              | スワート                  | - <u>1990</u><br>11 1991 - |                       | 7通天□ ○ 5/1×       | (ールで通知 ○ ハスリートのみ再通<br>(人) (1)(()()) | 知】【メールき  | 信者アドレス:「 | mat@zipmap.jp (Ш | <u>∃</u> ∠助) ▲ ] |        |         |        |               |           |      |                        |
|                                                                              | XFX-                  | NX15                       | TTDA: matezi          | omap.jp 1         |                                     |          |          |                  |                  |        |         |        |               |           |      |                        |
| 8                                                                            | ŵ (A                  | 客情報                        | 設定·編集】                |                   |                                     |          |          |                  |                  |        |         |        |               |           |      |                        |
| (3                                                                           | 件                     | Page (                     | 1 / 1】表示 2<br>ステム管理メニ | 250 V 行<br>コーに 戻る |                                     |          |          |                  |                  |        |         |        |               |           |      |                        |
|                                                                              |                       |                            |                       |                   |                                     |          |          |                  |                  |        |         |        |               |           |      |                        |
| ₩Ľ                                                                           | ವರ್ತ                  | からだ                        | 元気ブラザ 】 ロク            | 「イン:山田太郎 🕨        | システム管理メニュー トト 顧客会社管                 | 哩(一覧)    |          |                  |                  |        |         |        |               |           |      |                        |
| •                                                                            |                       |                            |                       |                   |                                     |          |          |                  |                  |        |         |        |               |           |      |                        |

顧客会社(一覧)画面

新しい顧客会社を新規登録することはできません。顧客会社は当社が代行 登録いたします。顧客会社一括登録用のEXCELフォーマットに記入を お願いします。

顧客会社を削除する必要がある場合は当社に連絡をお願いします。

# e ストレスチェック 顧客

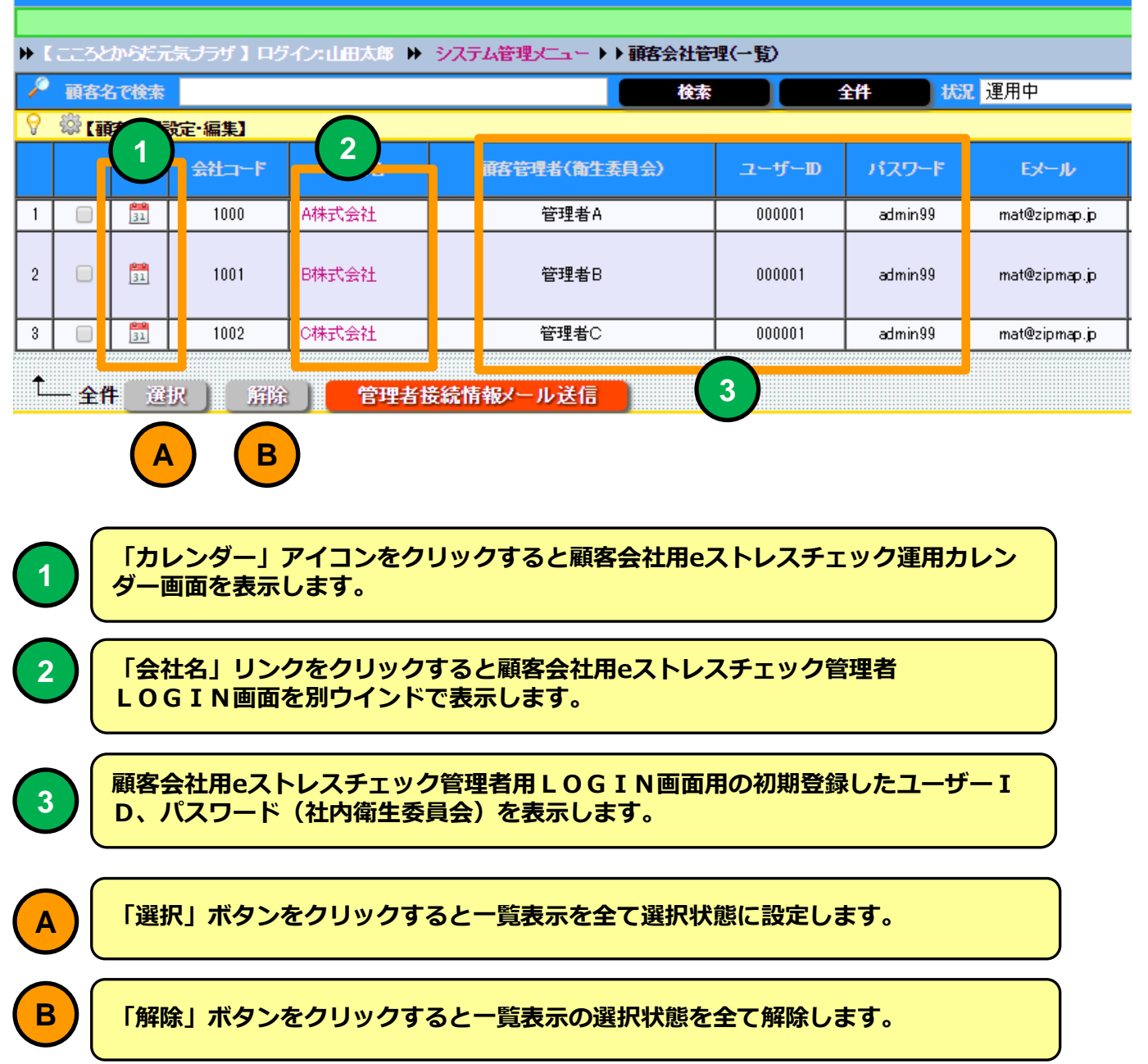

#### 顧客会社(一覧)

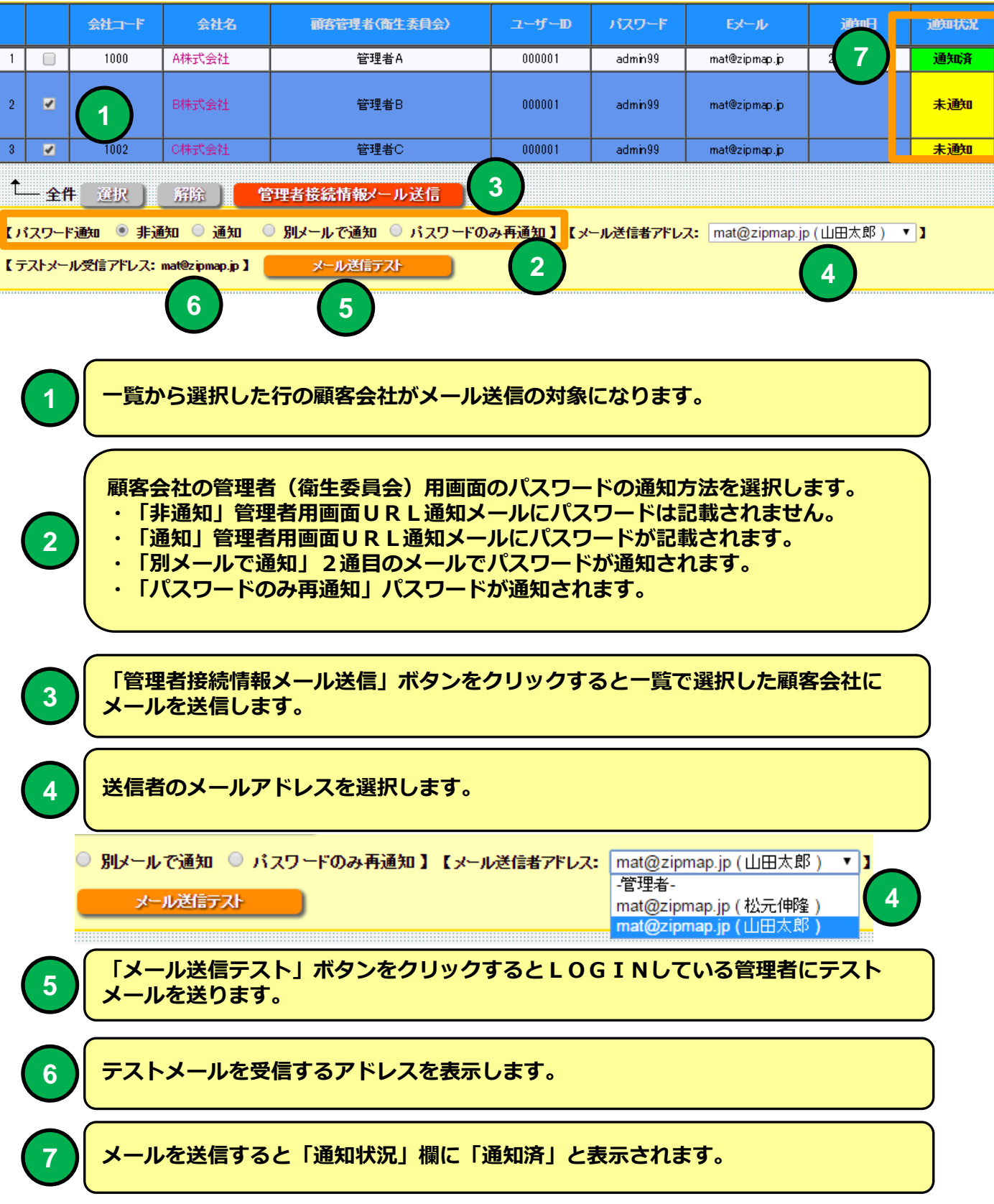

#### 顧客会社用eストレスチェック管理者用LOGINメール通知例

| 🖂   🚽 🤊 😈 🔺 🗣 🛕   🗸 eZ                                                                                                    | (トレスチェック管理情報【こころとか                                    | らだ元気プラザ】 | - メッセージ (テキスト       |                                                            |  |  |  |  |  |
|----------------------------------------------------------------------------------------------------|-------------------------------------------------------|----------|---------------------|------------------------------------------------------------|--|--|--|--|--|
| ファイル メッセージ                                                                                                    |                                                       |          |                     | ۵ 🕜                                                        |  |  |  |  |  |
| □         ▲         ▲         返信         □           ▲         ●         ●         ▲         ●         ●         ●         ●         ●         ●         ●         ●         ●         ●         ●         ●         ●         ●         ●         ●         ●         ●         ●         ●         ●         ●         ●         ●         ●         ●         ●         ●         ●         ●         ●         ●         ●         ●         ●         ●         ●         ●         ●         ●         ●         ●         ●         ●         ●         ●         ●         ●         ●         ●         ●         ●         ●         ●         ●         ●         ●         ●         ●         ●         ●         ●         ●         ●         ●         ●         ●         ●         ●         ●         ●         ●         ●         ●         ●         ●         ●         ●         ●         ●         ●         ●         ●         ●         ●         ●         ●         ●         ●         ●         ●         ●         ●         ●         ●         ●         ● | 降動:?     ∧       ▲ 上司に転送     ▼       ▲ チーム宛て電子メ     ▼ |          | <ul> <li></li></ul> | <ul> <li>A1</li> <li>マ</li> <li>場集</li> <li>ズーム</li> </ul> |  |  |  |  |  |
| 削除返信                                                                                                    | クイック操作 🛛 🖙                                            | 移動       | <u>タグ</u> 🔤         | ズーム                                                        |  |  |  |  |  |
| 差出人: e mat@zipmap.jp<br>宛先: e mat@zipmap.jp<br>C C :<br>件名: eストレスチェック管理情報                                                                                                    | し、「こころとからだ元気プラザ」                                      |          | 送信日時: 201           | 6/02/09 (火) 13:33                                          |  |  |  |  |  |
| CC:<br>件名: eストレスチェック管理情報[223とからだ元気プラガ]<br>管理者 A 様<br>B 株式会社<br>担当者 管理者 C です。<br>[] 【eストレスチェック管理情報通知】<br><br>eストレスチェック管理画面接続情報です。<br>eストレスチェック管理画面接続情報です。<br>eストレスチェックを回答 URL: https://e-lws.ip/CHECK/login/1000/elogin.html                                                                                                    |                                                       |          |                     |                                                            |  |  |  |  |  |
| mat@zipmap.jp                                                                                                    |                                                       |          |                     | <u> </u>                                                   |  |  |  |  |  |

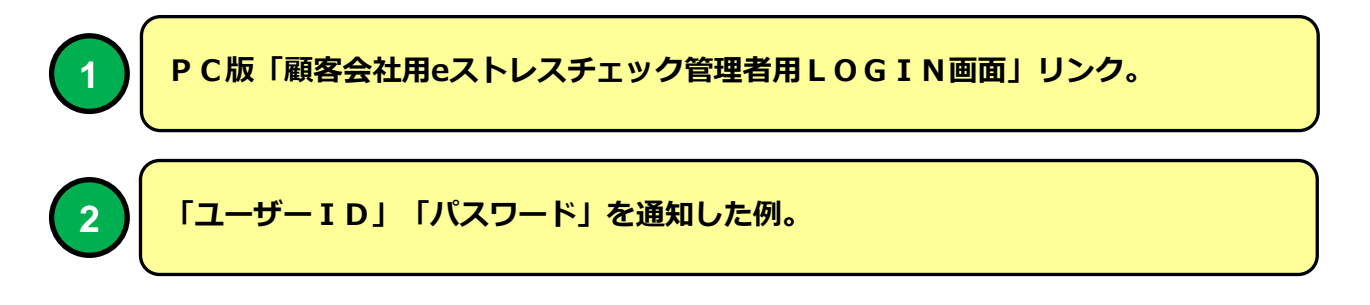

#### 顧客会社用eストレスチェック管理者用LOGIN画面 例

| <b>E</b> e ストレスチェック管理                              |                                         |      |
|----------------------------------------------------|-----------------------------------------|------|
| $\leftarrow \Rightarrow \mathbf{C}$ $\cong$ https: | //e-lms.jp/CHECK/login/1000/elogin.html | ₽☆ = |
|                                                    | <b>NRC</b> A                            |      |
|                                                    | e ストレスチェック管理                            |      |
|                                                    | ユーザールとハスワードを入力して、ロクイン」本タンを呼じて下さい。       |      |
|                                                    | ユーザーID: 000001<br>パスワード:                |      |
|                                                    | ログイン                                    |      |
|                                                    |                                         |      |
|                                                    |                                         |      |

PC版「顧客会社用eストレスチェック管理者用LOGIN画面」リンクをクリック すると顧客会社用eストレスチェック管理者用LOGIN画面を別ウインドで表示し ます。

# 顧客会社(一覧)

| 通知状況                 | 顧客区分                                                                                                    | 運用状況 | 契約開始日     | 契約終了日     | 社員最大<br>登録数 | 受検者 /<br>回答済者 -<br>高ストレス                                                                                                    |   |  |  |  |  |
|----------------------|----------------------------------------------------------------------------------------------------|------|-----------|-----------|-------------|----------------------------------------------------------------------------------------------------|---|--|--|--|--|
| 通知済                  | 正式契約                                                                                                    | 運用中  | 2016/1/31 | 2016/6/30 | 500         |                                                                                                    | 1 |  |  |  |  |
| 未通知                  | 未通知 正式契約 運用中                                                                                                    |      | 2016/1/31 | 2016/6/30 | 500         | (1) <b>(</b> 0/0-0 <b>)</b><br>(2) <b>(</b> 9/1-1 <b>)</b><br>(3) <b>(</b> 0/0-0 <b>)</b><br>(4) <b>(</b> 0/0-0 <b>)</b><br>(5) <b>(</b> 4/0-0 <b>)</b> |   |  |  |  |  |
| 未通知                  | 正式契約                                                                                                    | 運用中  | 2016/1/31 | 2016/6/30 | 500         |                                                                                                    | 1 |  |  |  |  |
|                      | 1 2 3 4 5                                                                                                    |      |           |           |             |                                                                                                    |   |  |  |  |  |
|                      | ・         ・             ・             ・            ・            ・            ・            ・            ・            ・            ・            ・            ・            ・            ・            ・            ・            ・            ・            ・            ・            ・            ・            ・            ・            ・            ・            ・            ・            ・            ・            ・            ・            ・            ・            ・            ・            ・            ・            ・            ・            ・            ・            ・            ・ <t< th=""></t<> |      |           |           |             |                                                                                                    |   |  |  |  |  |
| <b>2</b><br>[]<br>[] | 運用状況を表示します。「運用中」顧客会社はLOGINできます。         「利用中止」顧客会社はLOGINできません。         「利用停止」顧客会社はLOGINできません。                                                                                                    |      |           |           |             |                                                                                                    |   |  |  |  |  |
|                      | 3<br>「運用開始日」「運用終了日」を表示します。開始、終了日の変更は「顧客会社登録」画面<br>より設定することができます。(総合管理者ユーザーでないと変更できません)                                                                                                    |      |           |           |             |                                                                                                    |   |  |  |  |  |
|                      | 顧客会社の社員マスタ最大登録数を表示します。登録数の変更はできません。<br>(総合管理者ユーザーでないと変更できません)                                                                                                    |      |           |           |             |                                                                                                    |   |  |  |  |  |
| <b>5</b> 顧           | 顧客会社のストレスチェック実施状況を簡易表示します。<br>受検対象者/回答済者-高ストレス者                                                                                                    |      |           |           |             |                                                                                                    |   |  |  |  |  |

#### 顧客会社(一覧)

顧客一覧表示を検索条件で絞り込み表示することができます。

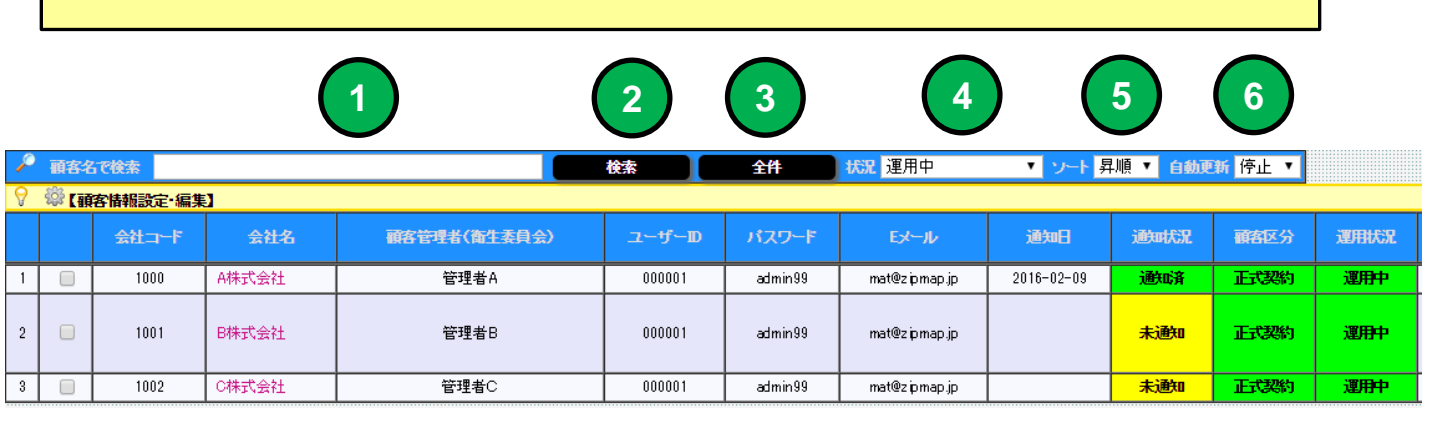

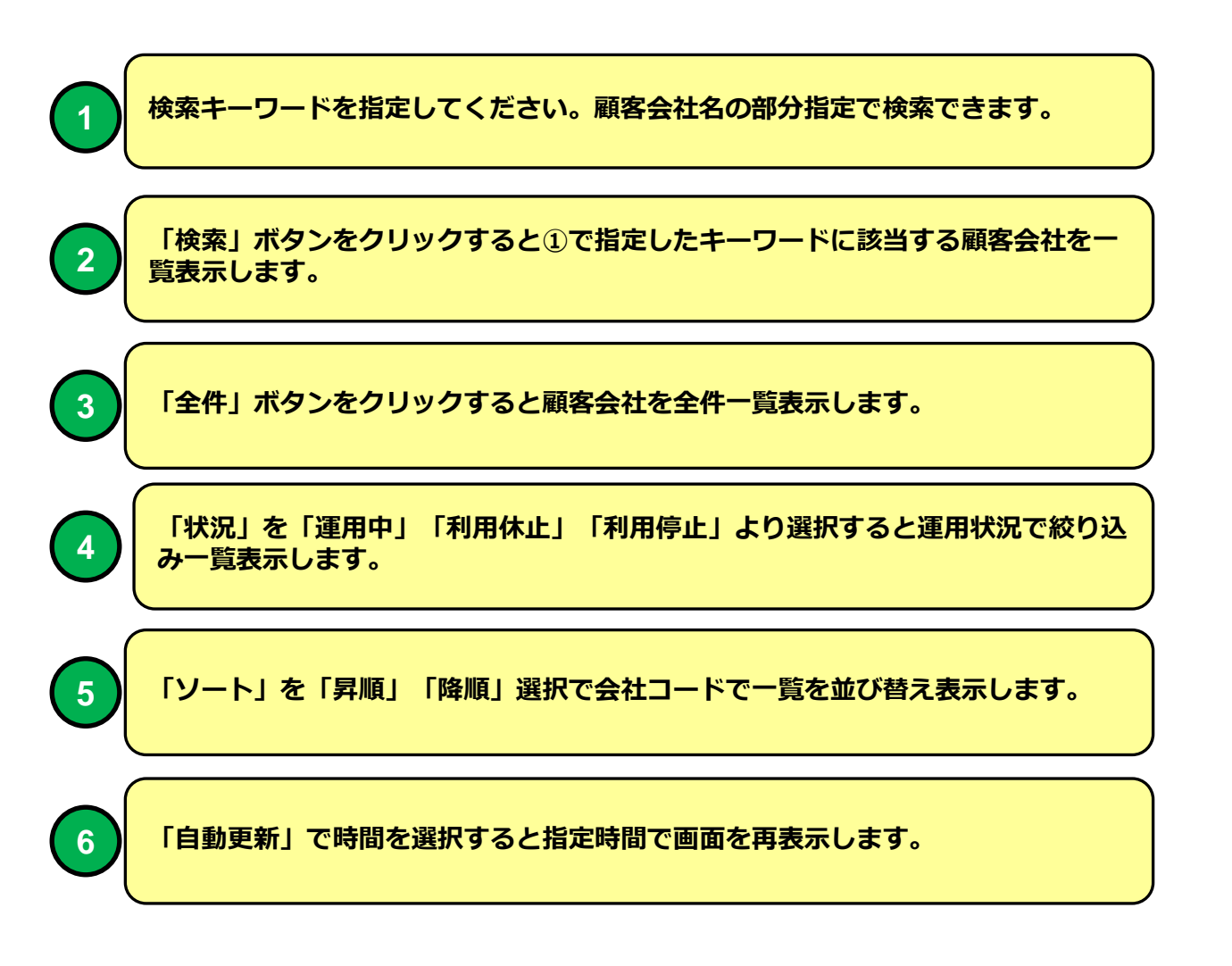

#### 運用カレンダー

| 機能 | 運用カレンダー                    |
|----|----------------------------|
| 説明 | ■ストレスチェックの実施状況をカレンダー表示します。 |

|          | ·ンダー ×                             |                          |                             |                                    |                                                                                |              |       |     |  |  |  |  |
|----------|------------------------------------|--------------------------|-----------------------------|------------------------------------|--------------------------------------------------------------------------------|--------------|-------|-----|--|--|--|--|
| ( ← → C  | https://e-l                        | ms.jp/CHECK/1            | 000/calendar01              | .php?mode2=2                       | &y_01=2015&r                                                                   | n_01=12&cd=0 | 00002 | ☆ = |  |  |  |  |
|          | ■ 運用カレンダー 🛛 🕄                      |                          |                             |                                    |                                                                                |              |       |     |  |  |  |  |
| ▶【 B株式会社 | 】ログイン:管理者C                         | ▶▶ ڕूू ▶▶ 運用             | カレンダー                       |                                    |                                                                                |              |       |     |  |  |  |  |
|          | メニューに戻る 自動更新 停止 ▼<br>最新表示    半年間表示 |                          |                             |                                    |                                                                                |              |       |     |  |  |  |  |
|          | ストレスチェック標準版                        |                          |                             |                                    |                                                                                |              |       |     |  |  |  |  |
|          |                                    |                          | <<前月)                       | 2015 ▼ 年 11 ▼ 月<br>【2015年11月】      | 次月>>                                                                           |              |       |     |  |  |  |  |
|          | B                                  | 月                        | 火                           | 水                                  | 木                                                                              | 金            | ±     |     |  |  |  |  |
|          | 1                                  | 2                        | 3                           | 4                                  | 5                                                                              | 6            | 7     |     |  |  |  |  |
| TOP      | 8                                  | 9                        | 10                          | 11                                 | 12                                                                             | 13           | 14    | TOP |  |  |  |  |
|          | 15                                 | 16                       | 17                          | 18                                 | 19                                                                             | 20           | 21    |     |  |  |  |  |
|          | 22                                 | 23                       | 24                          | 25                                 | 26<br>★ストレスチェック標<br>準版><br>【期間】11/26~12/31<br>【開始日】<br>受検終了【3/9】               | 27           | 28    |     |  |  |  |  |
|          | 29                                 | 30                       |                             |                                    |                                                                                |              |       |     |  |  |  |  |
| <<前月     |                                    |                          |                             |                                    |                                                                                |              |       |     |  |  |  |  |
| ▶【 日林元会社 | 22<br>29<br>2 ログイン: 芒哇者C           | 23<br>30<br>最新表示<br>>> 、 | 24<br><<前月<br>半年間表示<br>加ンダー | 25<br>2015年11月<br>1年間表示<br>メニューに戻る | 26<br>★ストレスチェック標<br>準版-)<br>(期間)11/26~12/31<br>(開始日)<br>受検終了[3/9]<br>受検終了[3/9] | 27<br>3年間表示  | 28    |     |  |  |  |  |

# 運用カレンダー 画面

運用カレンダーを表示します。ストレスチェック実施の運用開始、終了日 を表示します。 運用カレンダー

# 聞 運用カレンダー

 $\bigcirc$ 

▶ 【 B株式会社】 ログイン:管理者C ▶▶ メニュー ▶▶ 運用カレンダー

|      | $\frown$ |      |                              |                                         |                                                                  |       |    |     |
|------|----------|------|------------------------------|-----------------------------------------|------------------------------------------------------------------|-------|----|-----|
|      | 1        | 最新表示 | 半年間表示                        | 1年間表示                                   | 2年間表示                                                            | 3年間表示 |    |     |
|      |          |      | スルスチョ<br><u>&lt;&lt;前月</u> ) | syク標準版<br>2015 ▼ 年 11 ▼ 月<br>【2015年11月】 | 、<br>次月>>)<br>(2                                                 | )     |    |     |
|      | Β        | 月    | 火                            | 水                                       | 木                                                                | 金     | ±  |     |
|      | 1        | 2    | 3                            | 4                                       | 5                                                                | 6     | 7  |     |
| ▲TOP | 8        | 9    | 10                           | 11                                      | 12                                                               | 13    | 14 | TOP |
|      | 15       | 16   | 17                           | 18                                      | 19                                                               | 20    | 21 |     |
|      | 22       | 23   | 24                           | 25                                      | 26<br>★ストレスチェック標<br>洋版><br>【期間】11/26~12/31<br>【開始日】<br>受検終了【3/9】 | 3     | 28 |     |

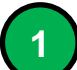

2

カレンダーの表示期間を切り替えます。

表示するストレスチェック実施を選択します。

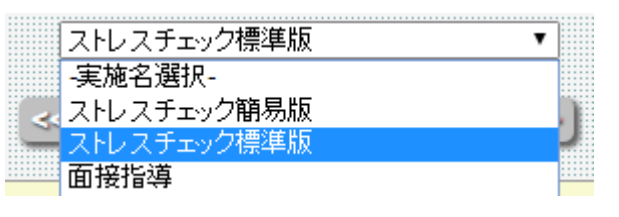

3

ストレスチェック実施情報をカレンダー表示します。 受検終了者数を表示します。